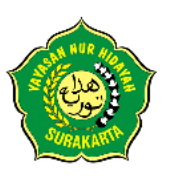

## PANDUAN PENDAFTARAN PMB SIT NUR HIDAYAH TAHUN 2023

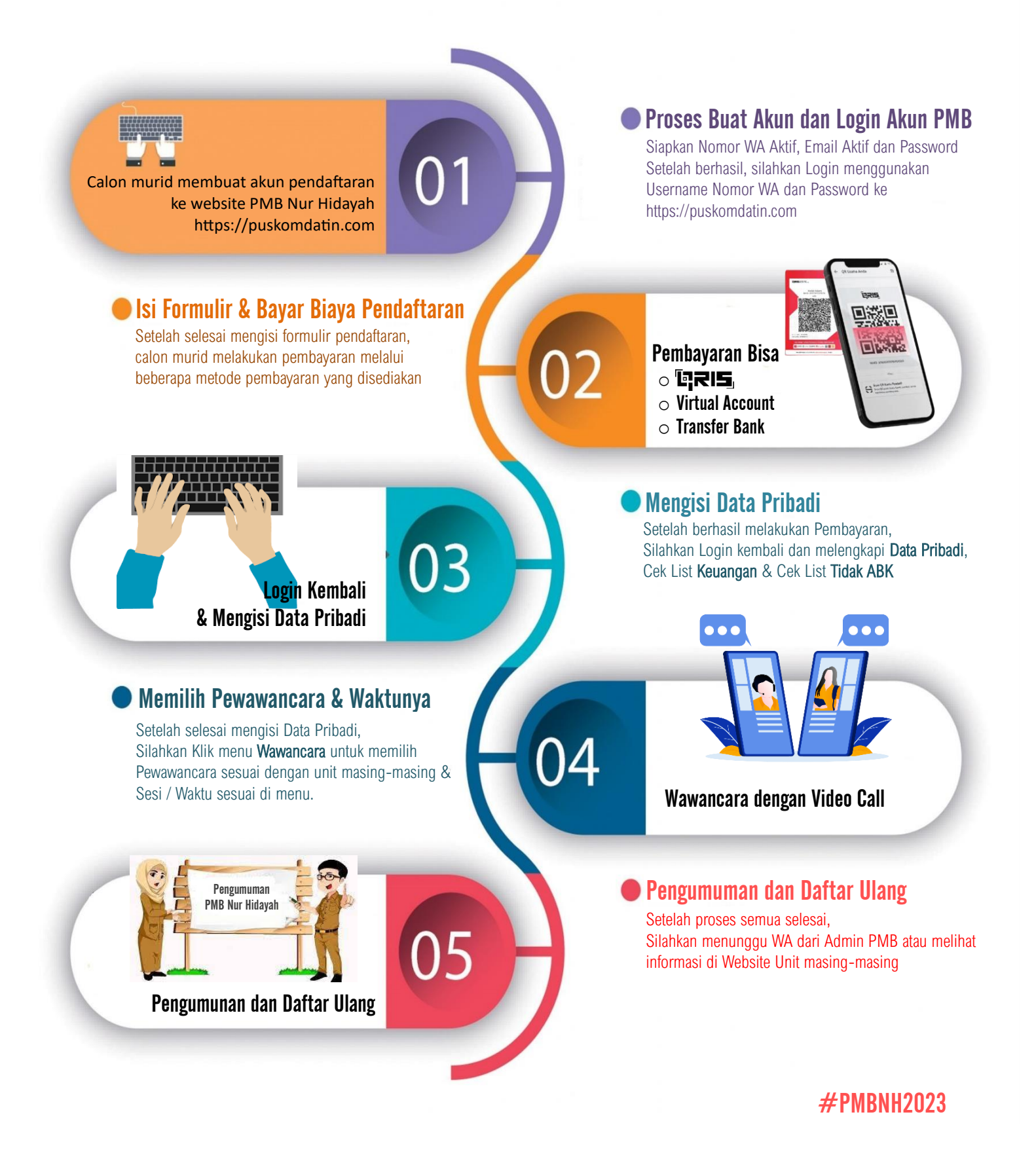